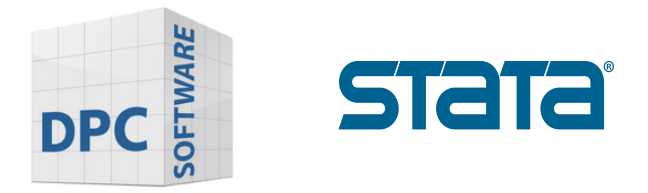

## Download-Guide Stata

## How to download Stata?

1. Use the download link that you received together with your license by e-mail.

You will be greeted with the following screen. Enter your user name, password and serial number that you received from us by e-mail.

| stata                                                                                                    |                                                                                                    |
|----------------------------------------------------------------------------------------------------|----------------------------------------------------------------------------------------------------|
| Download Stata<br>You will receive an email from StataCorp with your username and password.<br>The username and password are different from the username and password<br>you use to access your Stata account on http://www.stata.com/.<br>Can't find your username, password, and serial number? | State     State     State     State       State     State     State     State     State       State     State     State     State                                                                                                    |
| Username*                                                                                                    | Image: Note of the section of the section of the |
| Stata serial number*                                                                                                    |                                                                                                    |
| Please ensure that your browser is set to accept cookies. Your browser must accept cookies for you to be able to log in to this site and download Stata.                                                                                                    |                                                                                                    |
| www.dpc-software.de                                                                                                    | www.stata-germany.com                                                                                                    |

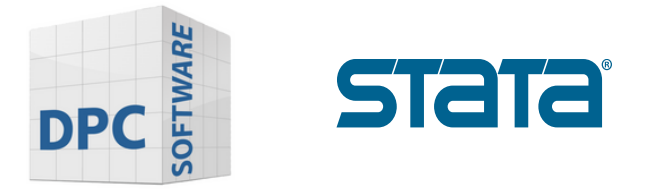

2. Enter your data and confirm your entry with "Log in".

| Please fill out the information belo                                                                                                  | ow to finish setting up your profile and download Stata.                                                                      |
|----------------------------------------------------------------------------------------------------|----------------------------------------------------------------------------------------------------|
|                                                                                                    |                                                                                                    |
|                                                                                                    |                                                                                                    |
| First name*                                                                                                    | Last name*                                                                                                    |
|                                                                                                    |                                                                                                    |
| Company/Organization*                                                                                                    | Field*                                                                                                    |
|                                                                                                    |                                                                                                    |
| Email*                                                                                                    | Confirm email*                                                                                                    |
|                                                                                                    |                                                                                                    |
| About you*                                                                                                    | Country*                                                                                                    |
| Select one                                                                                                    | <ul> <li>✓ Select one</li> <li>✓</li> </ul>                                                                                   |
|                                                                                                    |                                                                                                    |
| *Select all that apply                                                                                                    |                                                                                                    |
| <ul> <li>Stata software releases</li> <li>Free webinars</li> <li>Classroom and online trainings</li> <li>Stata Conferences</li> </ul> | <ul> <li>Stata Press book releases</li> <li>Stata Journal (Availability and table of contents)</li> <li>Select all</li> </ul> |
| I agree to receive communications from StataC                                                                                         | Corp. I understand StataCorp will process my personal information in                                                          |

www.stata-germany.com

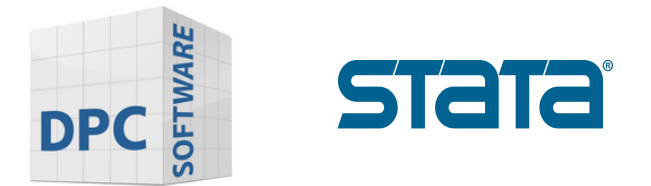

3. Select the operating system on which Stata is to be installed.

4. Click on **SetupStata19.exe** or **SetupStataNow19.exe** and start the installation.

| Download history    | Q Clear all |
|---------------------|-------------|
| SetupStataNow19.exe | œ ⊑ ×       |
|                     |             |
|                     |             |

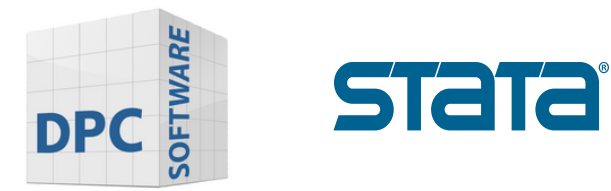

5. Confirm in the dialog box with "Yes".

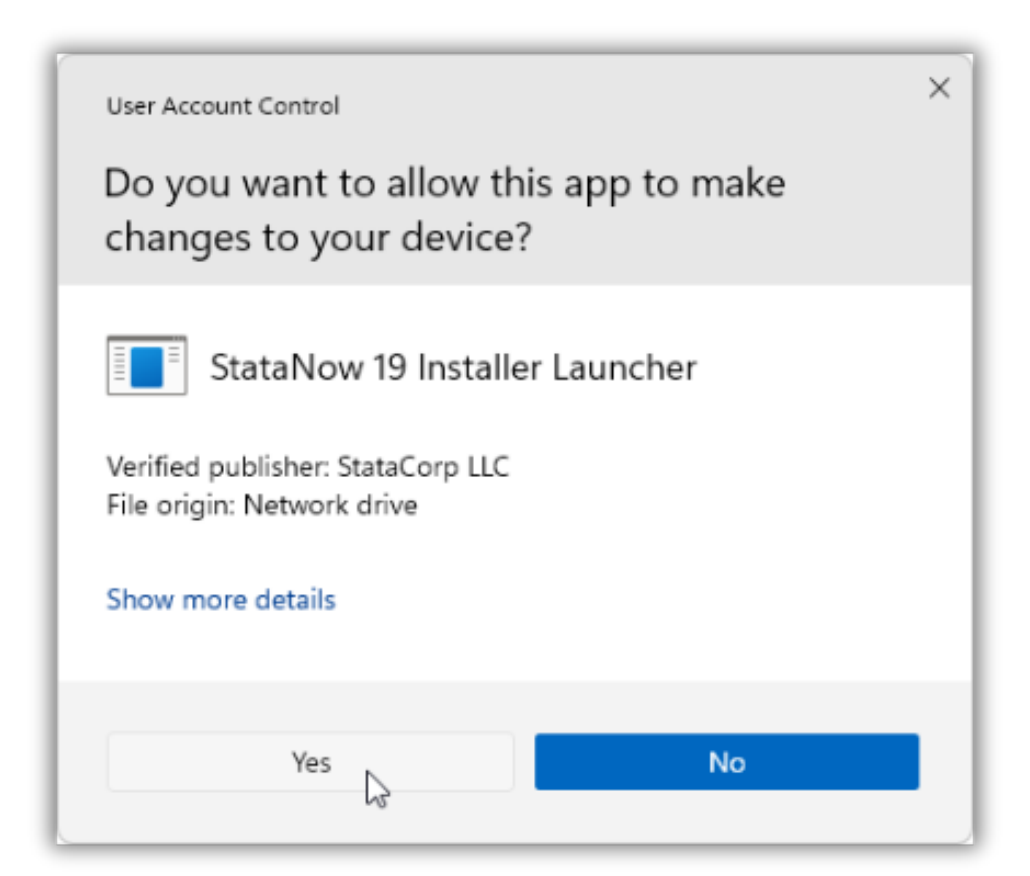

www.stata-germany.com

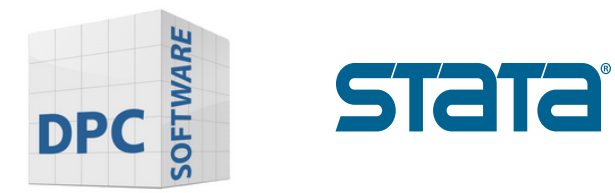

## Before you start the installation

1. Make sure that you have a **license** and an **activation key**. These are required for the installation.

2. Use the license and activation key to determine whether you should install Stata/MP, Stata/SE or Stata/BE.

If you have StataNow, you may see StataNow/MP, StataNow/SE or StataNow/BE.

It is important that you distinguish between MP, SE and BE.

| License and Activation I                                                                                                    | Xey                                                                                                    |             | Stata Software                          |  |  |
|----------------------------------------------------------------------------------------------------|----------------------------------------------------------------------------------------------------|-------------|-----------------------------------------|--|--|
| This License and Activation Key is an <i>important</i> document. Three pieces of information on this document<br>— the serial number, code, and authorization — will be required during the installation process of the<br>software you have licensed from StataCorp LLC ("StataCorp"), as further described below. |                                                                                                    |             |                                         |  |  |
| This document is valuable proof of purchase for your software license. You should store this document<br>in a safe place for record keeping.                                                                                                    |                                                                                                    |             |                                         |  |  |
| in a sale proce for record no.                                                                                                    | sping.                                                                                                    |             | Males sure you install the same edition |  |  |
| Licensed software:                                                                                                    | StataNow/MP 19.5 (4 cores) · Single user                                                                                                    | •           | of Stata that is shown on your license! |  |  |
| License term:                                                                                                    | Expires 07/17/2027                                                                                                    |             |                                         |  |  |
| Serial number:                                                                                                    | and the second second                                                                                                    |             |                                         |  |  |
| Code:                                                                                                    | page links from weight                                                                                                    | 1993 (M.S.) | t make being and                        |  |  |
| Authorization:                                                                                                    | 10 March 10 March 10 |             |                                         |  |  |

www.stata-germany.com

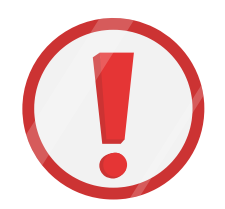